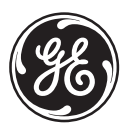

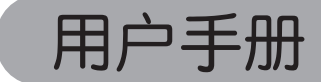

imagination at work

GE 数码相机 J 系列: J1456W

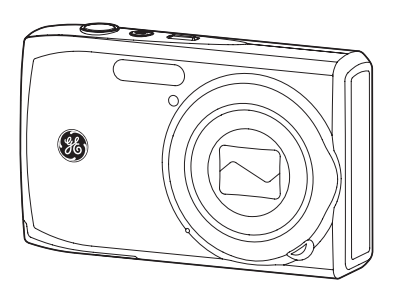

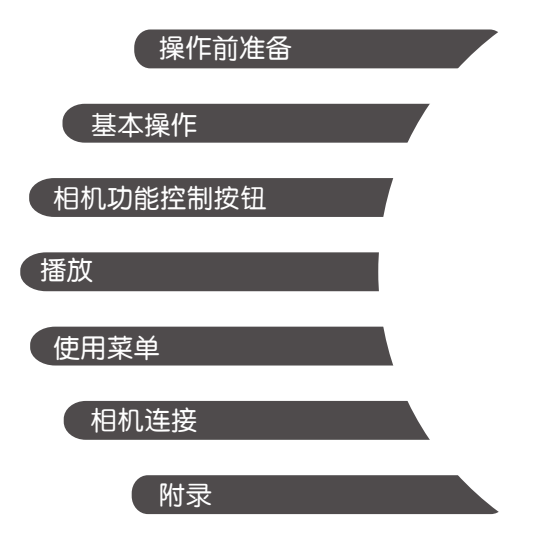

警告

为防止火灾或电击危险,切勿使本相机及所属附件遭 受雨淋或受潮。

#### 对于美国客户

### 经测试符合FCC标准

#### 供家庭或办公使用

#### FCC声明

本设备符合FCC规则第15部分的要求。其操作遵循下面 两个条件:(1)本设备不会产生有害干扰,(2)本设备必须 承受任何接收到的干扰,包括可能导致意外操作的干扰。

#### 对于欧洲客户

CE"标志表明本产品符合欧洲在安全、健康、环保、以及客户保护方面的要求。带有"CE"标志的相机专供在欧洲销售。

此符号[划叉的轮式垃圾箱 WEEE Annex IV]标志 表示在欧盟国家单独回收的废旧电气和电子装 置。请勿将本设备作为家庭垃圾丢弃。请使用您 所在国家(地区)的回收系统正确废弃本产品。

#### 符合性声明

| 型号名称: | J1456W                                                     |
|-------|------------------------------------------------------------|
| 商标名称: | GE                                                         |
| 责任方:  | General Imaging Co.                                        |
| 也址:   | 1411 W. 190th Street, Suite 550,<br>Gardena, CA 90248, USA |
| 客服热线: | +1-800-730-6597                                            |
|       |                                                            |

(美国&加拿大以外地区: +1-310-755-6857)

# 安全预防措施

## 相机注意事项:

不要在下列地点存放或使用相机:

- 在雨中,或者在非常潮湿和多灰尘的地方。
- 在相机容易受阳光直接照射的地方,或者温度高的 地方(如夏天密闭的汽车内)。
- 靠近强磁场的地方,如电机、变压器或磁铁等附近。
- 不要将相机放在潮湿表面上,也不要放在水滴或沙粒 容易落到相机上的地方,否则可能会导致无法修复的 故障。
- 若长时间不使用相机,建议取出电池和存储卡自放在 干燥的环境中。
- 如果将相机从寒冷位置迅速移到温暖位置,相机内部可能会出现凝结现象。我们建议您在打开相机电源之前,等待一段时间。
- 对于录制内容的丢失没有补偿。当由于相机或录制介质等工作不正常而导致无法播放录制内容时,录制内容丢失,将无法补偿。

## 电池注意事项:

- 目电池使用不当可能会导致电池漏液、变热、点燃或爆裂。务必遵循下面列出的预防措施。
  - 使电池及电池极点保持乾燥。
  - 不要加热电池或将其投入火中。
  - 不要扭曲、拆解或改动电池。
- Ⅰ将电池放在婴幼儿不能触及的地方。
- 日本寒冷的地方,电池性能会降低,使用时间可能会明显缩短。

#### 存储卡注意事项:

- 对于新存储卡或者被PC初始化过的存储卡,务必在使用之前用您的数码相机格式化它们。
- 若要编辑图像数据,请将图像数据复制到计算机硬盘中。
- 不得在计算机上更改或删除存储卡中的目录名称或文件名,否则将导致原文件或档案在相机上无法显示或识别错误。
- 本相机拍摄的照片会储存在SD卡中自动生成的文件夹中,请勿在此文件夹中存储非本相机拍摄的照片,否则可能造成相机回放状态下图片不能正常识别。

# 开始使用之前

# 前言

感谢您购买GE数码相机。请仔细阅读本手册,并妥善保管以备日后参考。

## 版权

© 版权所有 2011 General Imaging Company。保留 所有权利。

未经General Imaging Company事先书面许可,不得以 任何形式和任何方式复制、传播、转录本发行物的任 何部分,也不得将其存储到检索系统中或者翻译成任 何语言或计算机语言。

## 商标

本手册中涉及到的所有商标仅用于标识目的,可能分别是其各自所有者的资产。

# 安全信息

在使用本产品前,请仔细阅读下面的重要信息。

- 不要自行拆卸或尝试维修此相机。
- 不要使相机掉落或受撞击。处置不当可能会损坏本 产品。
- 在插入或取出电池和存储卡之前关闭相机电源。
- 不要触摸相机镜头。
- 不要使相机受潮或放在高温、强磁场环境中。极端 温度环境可能会缩短相机使用时间或损坏电池。
- 请勿将相机暴露于潮湿、低温或高温下。极限环境 会缩短相机的寿命或损坏电池。
- 不要让阳光长时间直接照射镜头。
- 如要长时间存放相机,应下载所有照片并从相机中 取出电池。

• 清洁相机时不要使用研磨类或有机溶剂清洁剂。使 用略微蘸湿清水的软布擦拭相机机身。请用专用镜 头擦拭纸配合专用镜头清洁溶剂擦拭镜头。

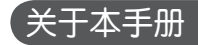

本手册介绍如何使用您的GE数码相机。General Imaging Company已尽最大努力确保本手册内容的准确性, 但保留变更的权利、恕不另行通知。

### 本手册中使用的符号

在本手册中,使用下列符号来帮助您方便快捷地找到 所需的信息。

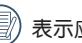

表示应了解的有用信息。

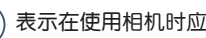

表示在使用相机时应采取的预防措施。

# 目录

| 警告               | i  |
|------------------|----|
| 安全预防措施           | ii |
| 开始使用之前           | 1  |
| 前言               | 1  |
| 版权               | 1  |
| 商标               | 1  |
| 安全信息             | 1  |
| 关于本手册            | 2  |
| 本手册中使用的符号        | 2  |
| 目录               | 3  |
| 准备使用             | 7  |
| 打开包装             | 7  |
| 相机概览             | 8  |
| 电池充电             |    |
| 安装电池及选够的SD/SDHC卡 | 11 |
| 开机和关机            | 13 |
|                  |    |

| 设置语言、日期和时间   | 15 |
|--------------|----|
| 设置语言         | 15 |
| 设置日期和时间      | 16 |
| 关于液晶屏幕       | 17 |
|              |    |
| 基本操作         | 18 |
| 自动模式拍摄       | 18 |
| 使用变焦功能       | 18 |
| 闪光 <b>灯</b>  | 19 |
| 自拍计时器        | 19 |
| 微距模式         | 20 |
| 快速录影         | 20 |
| 高级功能菜单       | 21 |
| 尺寸           | 22 |
| 影响品质         | 22 |
| 白平衡          | 23 |
| 色彩 <b>效果</b> | 23 |
| ISO          | 24 |
| EV           | 24 |
|              |    |

| 使用模式         | 25 |
|--------------|----|
| 液晶屏幕显示       | 25 |
| 静态拍摄模式显示     | 25 |
| 拍摄模式下的荧幕图示   | 27 |
| 播放模式下的荧幕显示   | 28 |
| ASCN模式       | 29 |
| 风景模式         | 29 |
| 人像模式         | 29 |
| 夜景人像         |    |
| 逆光人像         |    |
| 夜景模式         |    |
| 近拍模式         | 30 |
| 自动模式         | 30 |
| 全景合成模式       | 31 |
| 场景选择模式 (SCN) | 32 |
| 风景           | 33 |
| 运动           | 33 |
| 海滩           | 33 |
| 夕阳           | 33 |
|              |    |

| 烟火           |    |
|--------------|----|
| 夜景           |    |
| 夜间人像         |    |
| 聚会           |    |
| 儿童           |    |
| 室内           |    |
| 雪景           |    |
| 博物馆          |    |
| 相框           |    |
| 移动拍照         |    |
| 文字           |    |
| 玻璃 <b>隔层</b> |    |
| 鱼眼           |    |
| 素描           |    |
| 防手震模式        | 35 |
| 脸部侦测         |    |
| 眨眼侦测         |    |
| 播放           | 37 |
| 查看照片和视频      |    |

|   | 缩略图查看       | 39 |
|---|-------------|----|
|   | 放大查看静态照片    | 40 |
|   | 使用删除按钮      | 41 |
|   |             |    |
| 使 | 用菜单         |    |
|   | 拍摄菜单        | 42 |
|   | 自动对焦模式      | 43 |
|   | 对焦辅助灯       | 43 |
|   | 测光          | 44 |
|   | 连拍          | 44 |
|   | 连续自动对焦      | 45 |
|   | 笑脸识别        | 45 |
|   | 数码变焦        | 46 |
|   | B <b>快门</b> | 46 |
|   | 预览          | 47 |
|   | 拍照日期标签      | 47 |
|   | 短片菜单        | 48 |
|   | 测光          | 49 |
|   | 连续自动对焦      | 49 |
|   |             |    |

| DIS   | 50 |
|-------|----|
| 播放菜单  | 51 |
| 保护    | 51 |
| 删除    | 52 |
| DPOF  | 53 |
| 变更尺寸  | 54 |
| 旋转    | 54 |
| 防红眼   | 55 |
| 裁剪    | 55 |
| HDR   | 56 |
| 显示设定  | 57 |
| 幻灯片   | 57 |
| 菜单墙纸  | 58 |
| 桌面墙纸  | 59 |
| 恢复默认值 | 59 |
| 设置菜单  | 60 |
| 操作音设定 | 60 |
| LCD亮度 | 61 |
| 省电功能  | 62 |
|       |    |

| 日期/时间62              |
|----------------------|
| Word Time62          |
| 语言63                 |
| 文件/软体63              |
| 格式化63                |
| 档案名称64               |
| 复制(从内置内存复制到存储卡)64    |
| 重置65                 |
| 软体版本65               |
| 传输66                 |
| 视频系统66               |
| 连接到计算机67             |
| 设置USB模式67            |
| 将文件传输到计算机67          |
| 连接到PictBridge兼容打印机68 |
| 设置USB模式68            |
| 连接相机和打印机             |

| 使用PictBridge菜单 | 71 |
|----------------|----|
| 打印日期           | 71 |
| 不打印日期          | 72 |
| 打印所有索引         | 73 |
| 打印DPOF         | 74 |
| 退出             | 74 |
|                |    |

| 附录   | 75 |
|------|----|
| 详细规格 | 75 |
| 错误信息 | 79 |
| 故障排除 |    |

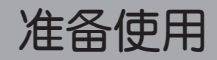

# 打开包装

产品包装中应包含您所购型号的相机以及下列物品。如果任何物品缺失或已损坏,请与您的经销商联系。

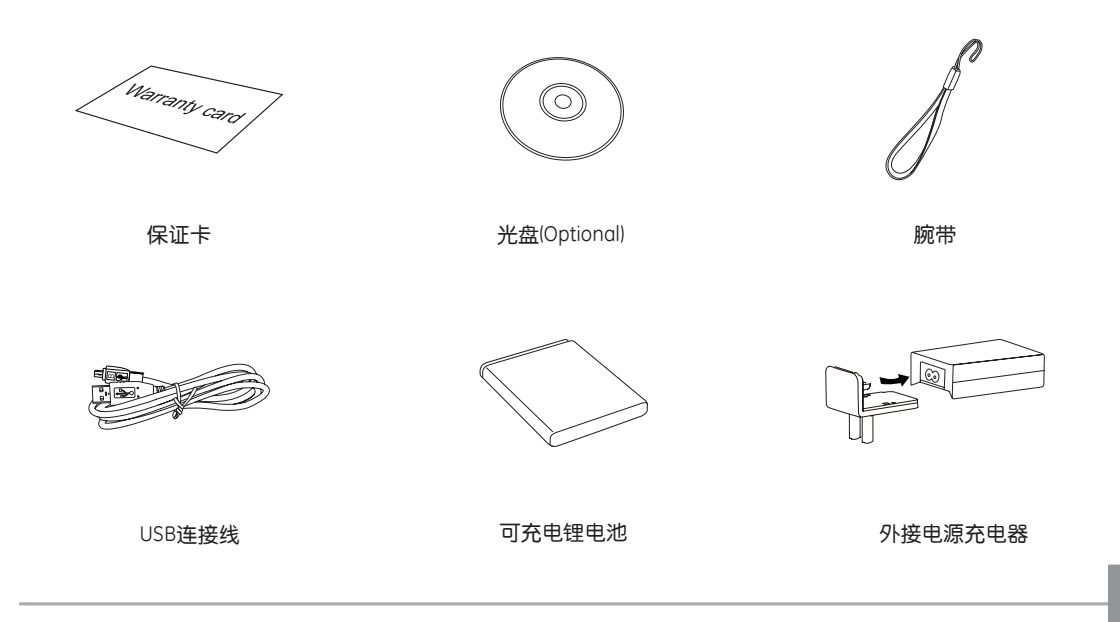

# 相机概览

正面概览

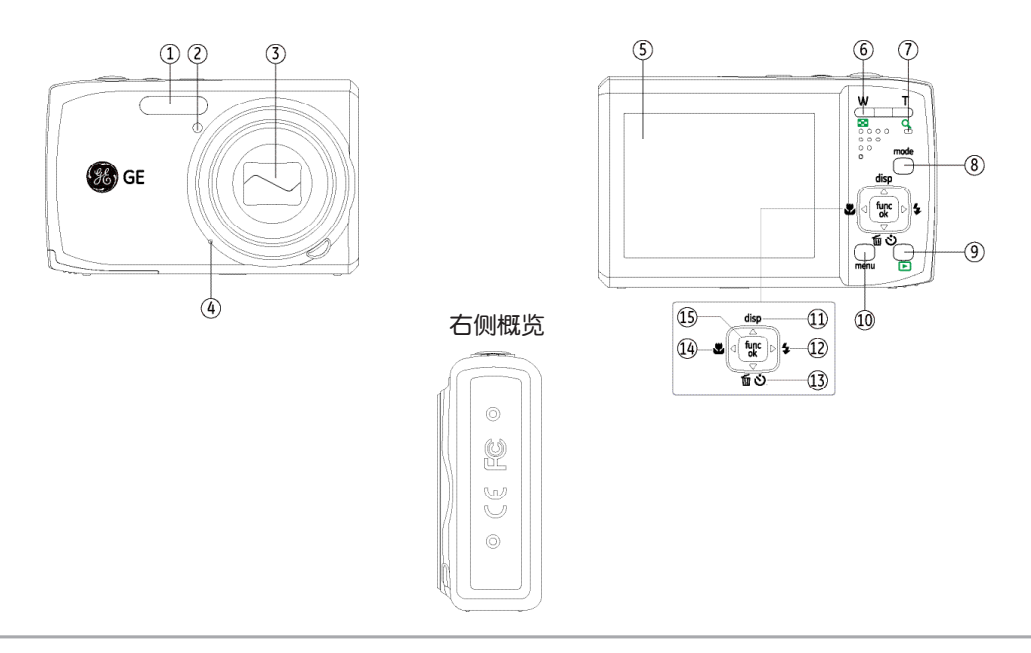

背面概览

# 顶部概览

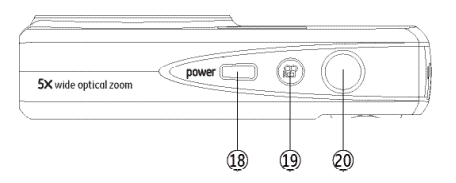

底部概览

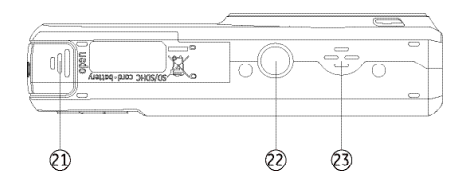

|       | 1  | 闪光灯                   | 13 | 删除按钮/ <b>自拍按钮/向下按钮</b> |
|-------|----|-----------------------|----|------------------------|
|       | 2  | 自动对焦辅助/计时 <b>器指示灯</b> | 14 | 近拍按钮/ <b>向左按钮</b>      |
|       | 3  | 镜头                    | 15 | 功能/确认按钮                |
| 左侧概览  | 4  | 麦克风                   | 16 | USB/AV连接口              |
|       | 5  | LCD萤幕                 | 17 | 腕带环                    |
|       | 6  | 变焦按钮                  | 18 | 电源键                    |
| 16    | 7  | 状态显示灯                 | 19 | 录影按钮                   |
|       | 8  | 模式选择按钮                | 20 | 快门键                    |
| 1 % S | 9  | 回放按钮                  | 21 | 记忆卡/电池槽                |
|       | 10 | 选单按钮                  | 22 | 脚架锁孔                   |
|       | 11 | disp/向上按钮             | 23 | 扬声器                    |
|       | 12 | 闪光模式/向右按钮             |    |                        |

- 1. 将电池放入相机中。
- 2. 用USB延长线将相机和外接电源充电器相连(根据 仕向地的不同,转换插头会有所差异,请以实物为 准)。
- 3. 将外接电源充电器插入电源插座。

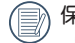

保持电池充电状态,直至充电指示灯变成绿色。 (为使电池寿命最大化,首次充电至少需4小时)

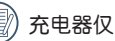

充电器仅限于室内使用。

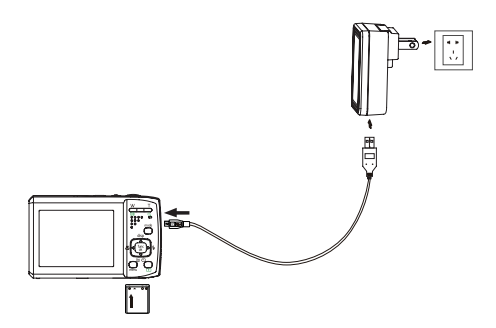

# 安装电池及选购的SD/SDHC卡

1. 打开电池仓。

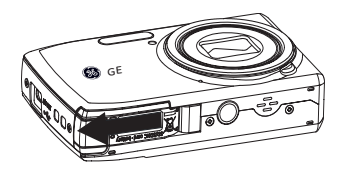

2. 将电池依图示正确方向装入电池槽中。

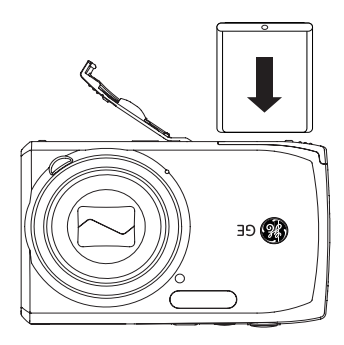

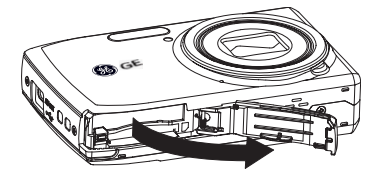

3. 将选配的SD/SDHC卡插入存储卡槽中,如图所示。 4. 关闭电池仓。

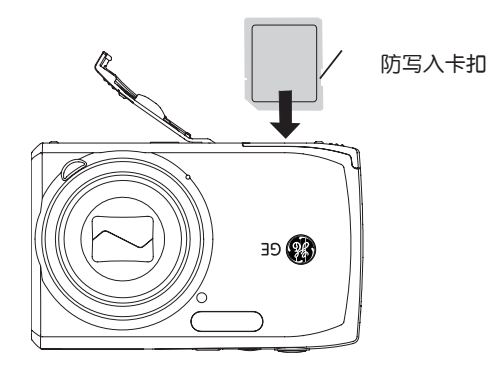

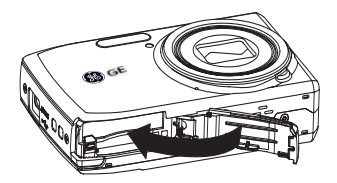

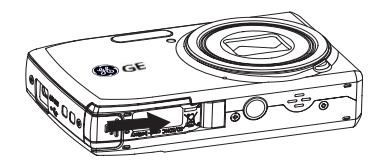

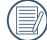

SD/SDHC卡为选配件,不含在相机包装内,须另 行购买。请购买正品存储卡,容量范围从64MB至 32GB。

如要取出SD/SDHC卡,请打开电池仓,轻轻地按 压卡使其弹出。小心地出卡。

# 开机和关机

按**电源**按钮打开相机电源。再按一次电源按钮可以关闭相机**电源**。

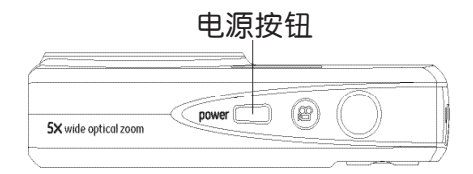

开机后,拍照模式会呈现上一次最后的模式。按压模式切换按钮,以向左/向右按钮在不同的拍照模式间切换。当相机第一次使用时,屏幕上会显示语言设置画面。

# 使用模式按钮

GE相机提供一个便捷的模式按钮,可让您轻松切换各种模式。下面列出了所有可选择的模式。

| 模式名称   | 图标     | 说明                                           |
|--------|--------|----------------------------------------------|
| 自动模式   | Ó      | 切换到此模式后,相机会根据默认的编程模式拍摄静态照片,是最常用的拍摄模式。        |
| 手动曝光模式 | М      | 切换到手动模式下,在 <b>此模式下可以配置相机的多种拍摄参数</b> 。        |
| ASCN模式 | Øscn   | 在自动场景模式下,相机可以自动识别当前的环境,并自动为您选择最佳的拍摄场景<br>设定。 |
| 全景合成模式 | П      | 切换到此模式后,可以连续拍摄多张照片,相机会将它们拼接成一张全景照片。          |
| 场景选择模式 | SCN    | 切换到此模式后,可以使用预设的20种场景模式拍摄静态照片。                |
| 防手震模式  | ((M))) | 切换到此模式可以改善在低辉度慢速快门环境下,手持相机晃动所造成的照片模糊。        |
| 人像     | ž      | 切换到此模式下,相机设定为通常情况下拍摄人像照片的最佳状态。               |
| 动画录影模式 |        | 切换到此模式后,可以录制视频。                              |

# 设置语言、日期/时间

在第一次开启相机时,会自动进入语言及时间设置菜单。

要重新设定显示**语言、日期/时间**,须先至**一般设置**选 单调整一下设定值。

- 语言
- 日期 / 时间

请依照以下步骤进入一般设置选单

- 1. 按电源键将相机开机。
- 2. 按 menu 按钮,按向左/向右按钮,在相机设定选单中 切换,选择一般设置选单。

## 设置语言

- 1. 使用向下按钮选择语言。按 ₩ 或向右按钮进入设 置。
- 2. 以上/下/左/右方向按钮选择需要的语言。
- 3. 按 func 按钮确认设置。

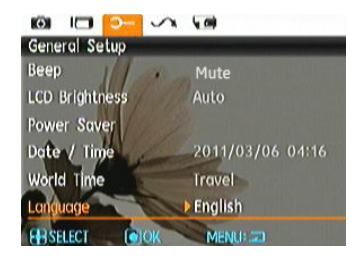

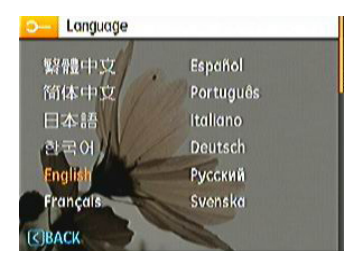

## 设置日期和时间

- 1. 以向上/向下按钮选择日期/时间。然后按 <sup>twc</sup> 或向 右按钮进入设置。
- 以向左/向右按钮选择需要设置的日期与时间,再按 向上/向下按钮调整数值。
- 3. 按 func 按钮确认设置。

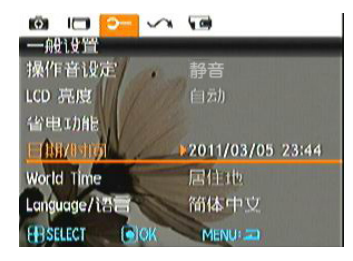

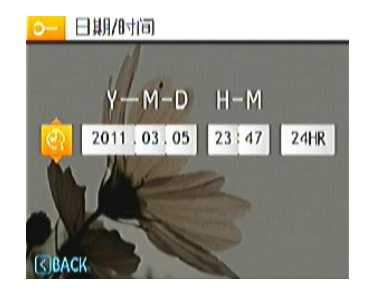

# 关于液晶屏幕

当打开相机电源时,液晶屏幕上会显示各种图标以指 明相机的当前设置和状态。如需进一步了解所显示的 图标,请参见第25页的"液晶屏幕显示"。

### 液晶屏幕注意事项

受到目前的制造技术限制,液晶显示器有可能存在极 少数的亮点或者暗点,GE将对所有的液晶屏幕进行充 分检测,并保证出厂的产品符合GE的品质检测规范。 由于液晶显示器缺陷造成的亮点或者暗点并不会影响 拍摄照片的画质。

|  | LCD表面请勿沾水, | 如果潮湿, | 请用干燥柔软的 |
|--|------------|-------|---------|
|  | 清洁布擦干。     |       |         |

如果液晶屏幕损坏,请格外小心里面的液态晶 体。若出现下面情形,请采取所述的紧急措施。

- 如果液晶体接触到您的皮肤,请立即以干布擦拭并 以肥皂清洗再以清水冲洗。
- 如果液晶体不慎流入眼睛内,请立即以清水冲洗, 并寻求医疗协助。
- 如果不小心吞服了液晶体,应尽量以清水漱口并尽量催吐,并寻求医疗协助。

基本操作

# 自动模式拍摄 💿

**自动**模式是最简单的拍摄模式,以此模式操作时,相 机会自动最佳化,让您的照片能拍出最好的效果。

请依照以下步骤开始拍照:

- 1. 按电源按钮将相机开机。
- 2. 将模式按钮选择自动模式 ( 🙆 )。
- 3. 在LCD**荧幕上选出画面,然后半按压快门键对物体进** 行对焦。
- 4. 对焦完毕后, 液晶屏幕中央出现绿色对焦框。
- 5. 将快门完全按下以拍摄照片。

当您进行拍摄时,请注意您周围环境的安全性, 尤其是在山间、水边,或公路边拍摄时。

自动模式为最初始默认模式

## 使用变焦功能

此相机提供两种类型的变焦:光学变焦和数码变焦。 拍照时,使用相机上部的**变焦按钮**将拍摄的物体放大 或缩小。

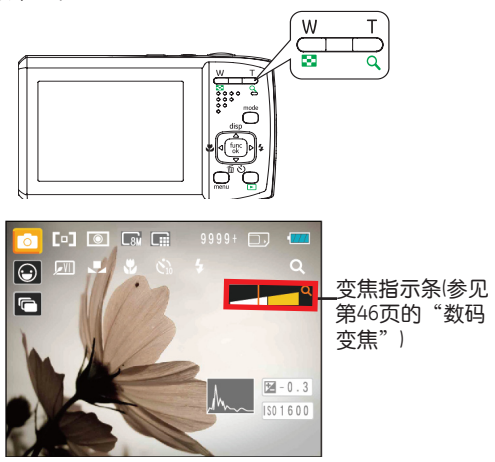

当变焦倍数达到光学/数码变焦的临界点时,此时松开 并再次按住变焦按钮,相机将自动完成数码和光学变 焦的转换。调整后变焦显示轴即会隐藏,仅显示 Q 以表示目前处于变焦状态。

# 闪光灯

按向左闪光灯按 进入闪光灯选择界面,再按向左/向 右按 在六种不同闪光灯模式之间切换。

- **\$** 关闭闪光 相机强制关闭闪光灯功能。
- **4** 强制闪光 相机总会打开闪光灯拍摄。
- **4** 红眼+慢同步 使用此模式进行慢同步拍摄并预闪消除红眼。
- \$sl 慢同步 相机使用背景测光作为曝光的控制,用于夜晚 拍摄人物照片,人物前景和夜晚背景都能准确 曝光。
- 防红眼闪光
  相机在拍照之前预闪光一次以消除红眼效果, 在暗处拍摄人物时常用。
- 🖌 自动闪光 相机会根据目前的环境自动控制闪光灯。

# 自拍计时器

如要启用自拍计时器功能,按向下自拍按钮进入自拍 选择界面,再按向左/向右按钮再三种自拍模式之间切 换;

- Č<sup>10</sup> +秒 按下快门按钮10秒后拍摄照片。

# 微距模式

按向左近拍按钮进入近拍选择界面,再按向左/向右按 钮在两种近拍模式之间切换:

- ♥ 微距开 选择此模式时,可以聚焦距离镜头5cm的拍摄 对象。
- **、** 微距关

选择此项关闭微距功能。

# 快速录影

在拍摄模式下,按压录影快捷按钮 🎦 画面将直接进入录影状态并进行录影。

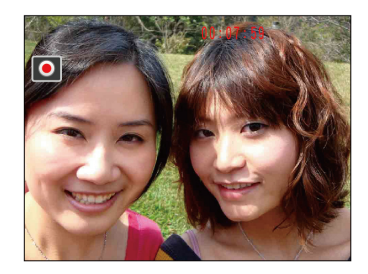

录影完成后,再按压录影快捷按钮或快门键,即可储存动画,并返回到拍摄画面。

# 高级功能菜单

相机的高级功能菜单包括影像尺寸、影像品质、白平衡、影像色彩、ISO、EV功能。适当地进行功能的设定,可以让您拍摄出更好效果的照片和影片。

请依照以下步骤设定相机的高级功能:

1. 按 func 按钮进入功能选单。

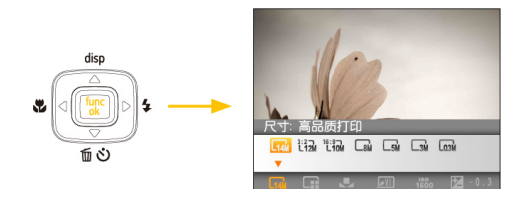

 按向下按钮进入高级功能的选单画面,按向左/向右 按钮选择如需设定的功能。

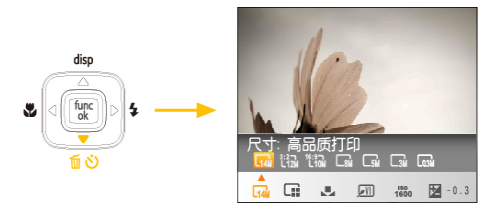

- 3. 按压 <sup>func</sup> 按钮确定设定并离开选单,或是按压向下 按钮进入高级功能的选择界面。
- 4. 按向左/右按钮选择所需设定的选项后,再按 <sup>func</sup> 按 钮确定设定并离开界面。

# 尺寸

尺寸设置是指以像素表示的图像分辨率。图像分辨率 越高,图片包含的细节越多,图像画质**越高,更能满** 足进行大幅面照片打印的要求。

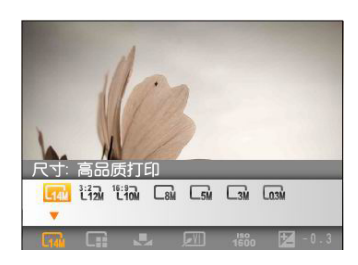

》录制的像素数越多,存储卡中可以存储的照片数 越少。录制的像素数减少时,存储卡中可以录制 更多的图像。

## 影像品质

**影像品质**设置调整图像的压缩比例。高**品质设置提供** 更好的照片,但占用更多的存储空间。

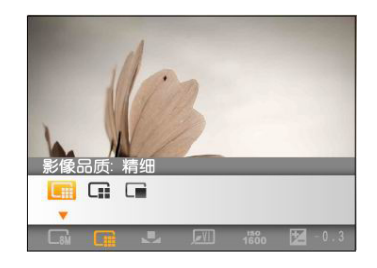

画质共有三个选项:

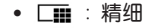

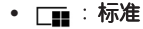

■:普通

## 白平衡

利用白平衡,用户可以在不同光源条件下调整色温以确保真实再现色彩。(仅当相机处于 M 手动模式时,可以使用白平衡设置。)

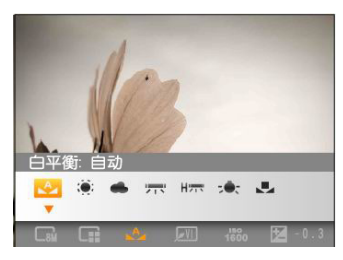

白平衡可选择选项有:

- A : 自动
- (): 日光
- 👞 : 阴天
- 🔫 : 荧光灯
- 日宗 : 冷白荧光灯
- - - : 钨丝灯
- 🛃 : 用户自订 (按快门键设置白平衡值)

# 色彩效果

利用色彩设置,您可以在拍照时直接添加艺术效果。 您可以尝试不同的色调以改变照片的氛围。(仅当相机 处于 **M 手动**模式时,可以使用色彩设置。)

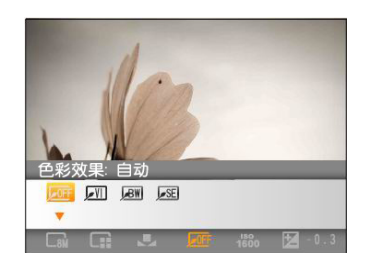

色彩选项共有以下各项可选择:

- <u>•</u> <u>•</u> 自动
- 🗾 :鲜艳
- 風 : 黑白
- **J**SE :怀旧

### ISO

您可以利用 ISO 功能来设置相机传感器的感光度。为 使相机能在黑暗环境下还能以较快速的快门拍摄,需 要提高ISO值。与此相反,在明亮条件下应降低ISO值。 (仅当相机处于 **M 手动**模式时,可以使用ISO设 置。)

与低ISO照片相比,高ISO照片的噪点较多。

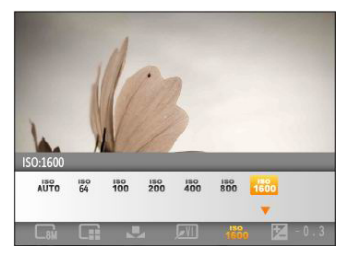

ISO的选项有自动、64、100、200、400、800及1600。

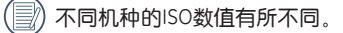

## EV

设置适当的EV值可让你拍出曝光最佳的照片。

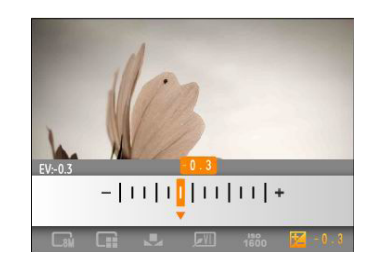

拍照时,曝光值的可调整范围为EV-2.0 到 EV+2.0。

# 使用模式

# 液晶屏幕显示

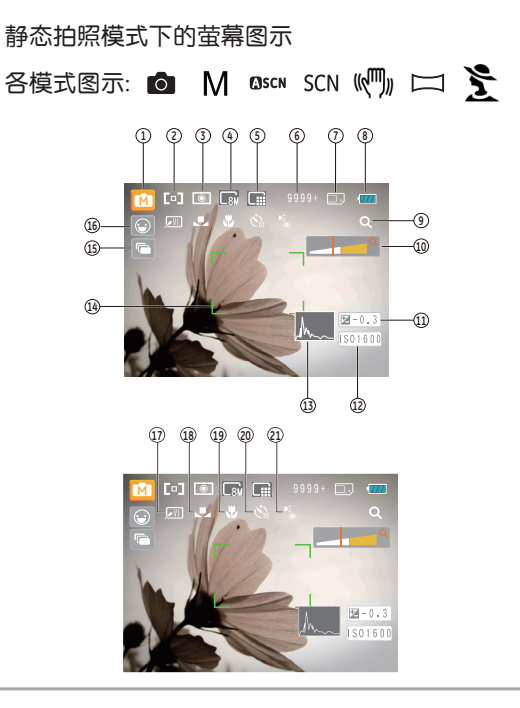

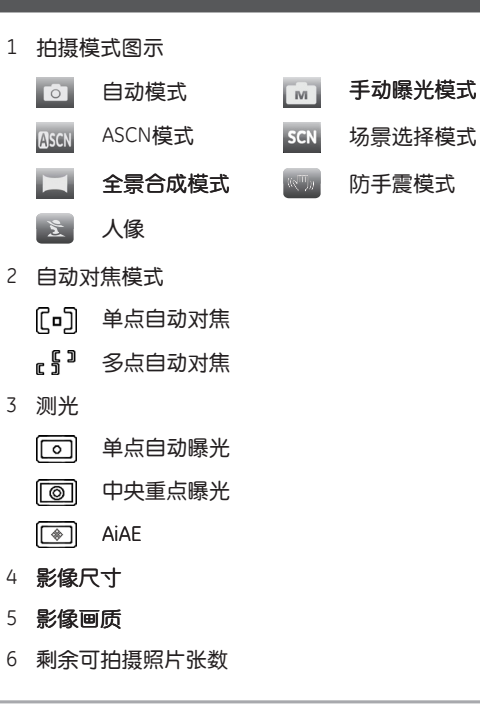

- 7 记忆卡/内建记忆体显示
- 8 电池状态显示
- 9 WT倍率(当有启动变焦时才显示)
- 10 变焦显示
- 11 EV值显示器
- 12 ISO值 (只有在 M手动模式下能调整)
- 13 色阶分布图
- 14 对焦栏框
- 15 连拍
- 16 面部侦测开启图示
- 17 照片色彩 (只在 ▲手动模式下能调整)
- 18 白平衡 (只有在 ] 手动模式下能调整)
- 19 微距模式显示
- 20 自拍计时器显示

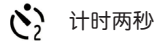

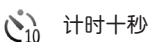

- 21 闪光灯模式显示
  - ★◎ 关闭闪光
  - 4 强制闪光
  - \$℃ 红眼 + 慢同步
  - ↓SL 慢同步
  - 🌜 防红眼闪光
  - ♣ 自动闪光

## 摄影模式下的萤幕图示

## 模式图示: 📘

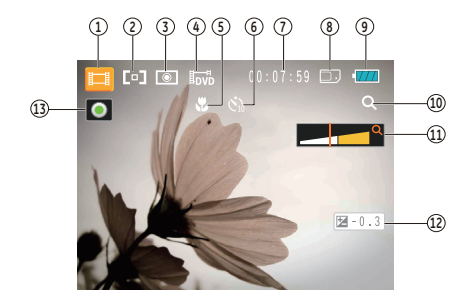

- 1 拍摄模式图示
- 2 自动对焦模式
- 3 测光

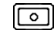

〕 单点自动曝光

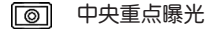

- AiAE
- 4 影片画质

- 5 近拍模式显示
- 6 自拍计时器显示
  - **这**10 计时十秒
- 7 剩余可拍摄影片时间
- 8 记忆卡/内建记忆体显示
- 9 电池状态显示
- 10 WT倍率(当有启动变焦时才显示)
- 11 变焦显示
- 12 EV值显示器
- 13 录制状态图标
  - ☑ 录制准备
  - 录制中
  - 为拍摄出最佳的影片成果,建议使用SD记忆卡, 若以内建的记忆体拍摄影片时间较短,且可能造 成图像跳动及杂音。
  - HD 录影时间限制29分钟以下。
  - 》在拍摄**影片的过程中,可进行5倍的光学变焦,6** 被的数码变焦。

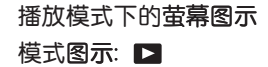

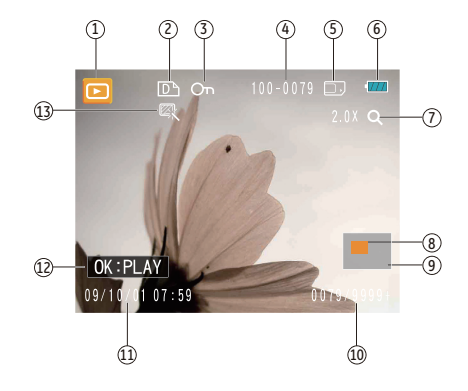

- 1 播放模式图示
- 2 DPOF档案图示
- 3 档案保护图示
- 4 照片编号
- 5 记忆卡/内建记忆体显示
- 6 电池状态
- 7 影像缩放
- 8 当前显示区域
- 9 影像区域
- 10 记忆体空间(此张照片/所有照片数)
- 11 录制日期与时间
- 12 OK:PLAY(影片档回放)
- 13 HDR

# ASCN模式

在"ASCN"场景模式下,相机可以自动识别当前的 环境,并自动为您选择最佳的拍摄场景设定,有了 "ASCN"功能的帮助,相机在各种环境下都能自动为 你拍摄出好照片。

请依据以下步骤来使用自动场景:

1. 按模式选择按钮,选择ASCN模式,按 func 按钮确 认设定,LCD荧幕会显示如下图所示的侦测场景图 标:

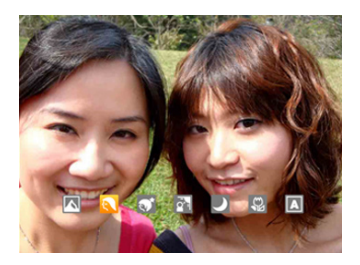

- 将相机拿稳并对准被拍物体,此时相机会根据当前 环境自动选出合适的场景模式。
- 3. 半按快门进行对焦操作。
- 4. 全按快门完成拍照操作。

| 图标      | 模式名称 | 图标 | 模式名称 |
|---------|------|----|------|
|         | 风景模式 |    | 夜景模式 |
|         | 人像模式 | S  | 近拍模式 |
| <u></u> | 夜景人像 | А  | 自动模式 |
|         | 逆光人像 |    |      |

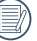

) 在自动场景模式下相机会根据所处的环境,**自动** 选出合适的场景模式。

## 风景模式

拍摄风景时, "ASCN"会自动帮助您调整最佳曝光, 让背景更加协调。

## 人像模式

拍人物时,ASCN**会自动帮助您调整最佳曝光与肤色彩**度,并进行脸部。

## 夜间人像

晚上或是低光源下拍摄人物时,ASCN自动帮助您调整 最佳曝光,将人像与夜景同时拍摄下来。

#### 逆光人像

当背对阳光或其他光源时, ASCN会自动帮助您调整前景的曝光, 让您拍出曝光正确的照片。

#### 夜景模式

当拍摄夜景时,ASCN会自动调整高ISO值,让你清楚的 拍下夜间景物。

#### 近拍模式

当相机接近拍摄物时,ASCN会自动调整焦距,进行近拍。

#### 自动模式

相机自动调整合适的曝光模式,确保清晰对焦,轻松拍出好照片。

# 全景合成模式

您可利用自动全景合成模式来拍摄超广角的全景照 片,相机会自动将您所拍摄照片合成一张全景照片。 请依照以下步骤来拍摄全景照片:

- 1. 按模式按钮,以向左/向右按钮选择全景合成模式后按<sup>func</sup>按钮确认设定。
- 2. 以向左/向右按钮选择开始拍摄的方向,按<sup>100c</sup>按 钮进入拍照模式;若不进行选择,2秒后相机会自动 进入从左至右的拍摄模式状态。
- 当拍照玩第一张照片后,LCD荧幕的左右两侧会显 示两个目标图示。当您移动相机直到圆形的方向引 导图标与方形的定位框拼接成功并变为绿色时,相 机会自动进行拍摄,并自动完成拼接的动作。

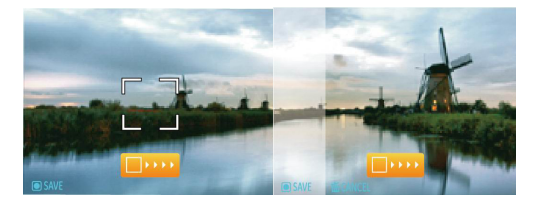

拍完3张照片后相机会自动将照片拼接成全景照片。按 下回放键进入回放模式以察看全景合成效果。

选择全景合成模式后,闪光灯、自拍、近拍模式 以及曝光补偿都不能进行调整。

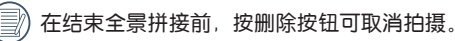

) 拼接模式每次最多可以拼接2到3张照片。

# 场景选择模式 (SCN)

您可在20种场景模式中选择符合您拍摄情况的选择 项。只要您选择了适合该情境的场景模式,相机就会 自动调整为最合适的设定。

按模式按钮,以向左向右按钮选择进入场景模式选 单,按<sup>1</sup>00c 按钮确认设定,LCD按钮确认设定,LCD荧 幕会如下图显示:

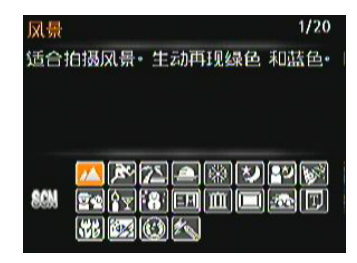

以向上/下/左/右按钮选择一个场景,再按 func 按钮。

| 图示        | 模式名称 | 图示       | 模式名称 |
|-----------|------|----------|------|
|           | 风景   | Ř        | 运动   |
| 2         | 海滩   |          | 夕阳   |
|           | 烟火   | <b>(</b> | 夜景   |
| ₹<br>•    | 夜间人像 |          | 聚会   |
| <b>\$</b> | 儿童   |          | 室内   |
|           | 雪景   | =P       | ID   |
| Ē         | 博物馆  |          | 相框   |
|           | 移动拍照 | Ŧ        | 文字   |
|           | 绿叶   | - Star   | 玻璃割层 |
|           | 鱼眼   | <b>#</b> | 素描   |
#### 风景

重现鲜艳蓝色、绿色。适合拍摄风景。

#### 运动

适合拍摄快速移动的目标。可拍出清晰锐利的动作影像。

#### 海滩

适合在光线强烈的沙滩场景下拍出好的照片。

#### 夕阳

适合拍摄夕阳。可在强烈阳光之下拍摄目标。

#### 烟火

适合拍摄夜晚烟火。可调整慢速快门速度以拍出色彩鲜艳的影像。

#### 夜景

适合拍摄夜景。建议使用三脚架。

#### 夜间人像

适合拍摄夜间人像。

#### 聚会

适合在室内聚会时的人像拍摄,即使在复杂光线下也能自然呈现。

#### 儿童

自动关闭闪光灯。避免惊动。适合拍摄孩童与宠物。

#### 室内

适合在室内拍摄。可提高影像清晰度与色彩精确度。

#### 雪景

适合拍摄雪景。可重现自然且清晰的白色场景。

#### 博物馆

适合在博物馆或其他禁止使用闪光灯的地方拍摄。可 忠实保留色彩并提高清晰度。

#### 相框

增加趣味相框

#### 移动拍照

适合快速移动对象的清晰拍摄,主体清晰,背景有流动感。

#### 文字

适合拍摄 印刷品或白板上的文字。

#### 玻璃隔层

适合拍摄植物。可为绿叶与花朵拍出色彩鲜艳的影 像。

#### 鱼眼

为拍摄增加趣味鱼眼效果。通过刻意扩大中央部分, 拍摄出类似鱼眼观看的变形效果照片。

#### 素描

拍摄具有铅笔素描效果的图像。

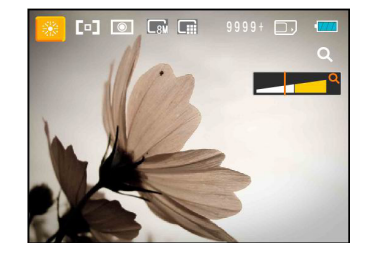

- 1. 选择场景后,按 <sup>func</sup> 键确认选择。
- 设定选项后,按<sup>ww</sup> 按钮确认设定并进入所选择的 场景选择模式进行拍摄。

您还可以在功能菜单中设置图像画质和图像尺寸。如 需该选项的详细说明书,请参阅第21页的"高级功能 菜单"。

# 防手震模式

使用防手震模式拍摄照片,可以改善在低光源慢速快 门环境下,手持相机晃动拍摄所造成的照片模糊。 按模式按钮,以向左/向右按钮选择防手振模式,再按 func 按钮进入防手振模式。

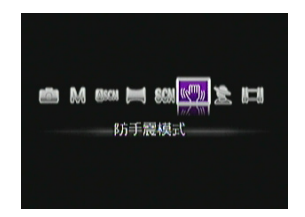

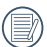

在暗环境或慢速快门下建议使用防手震功能。

)在强烈晃动的环境下拍照(例如行驶的车辆中拍 摄),防振的改善效果不佳。

# 脸部侦测

拍照模式下(除全景合成模式/动画录影模式)脸部 测均为常态开启。利用此功能,可以自动进行脸部识 別和对焦。

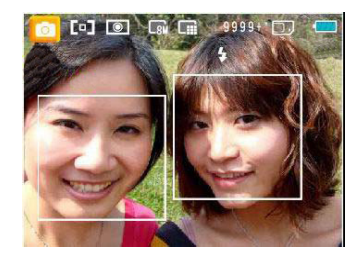

# 闭眼侦测

?) 作为提示。

闭眼侦测为常态开启功能。拍摄后若侦测到照片中有 人脸且眼睛是闭眼状态时, 画面上即会显示闭眼图示

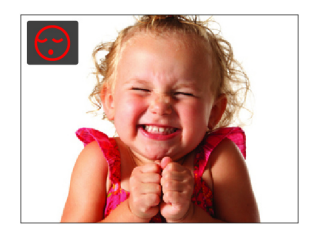

# 播放

# 查看照片和视频

在液晶屏幕上查看已拍摄的照片和视频剪辑:

- 1. 将相机转到**播放**模式。最后录制的照片或视频剪辑 显示出来。
- 2. 使用**向左/向右**导航按钮滚动内置闪存或存储卡中存 储的照片或视频剪辑。
- 如要播放所选的视频剪辑,请按 <sup>func</sup> 按钮进入短片 播放模式。

在播放影片时, 画面上会出现操作指引。按压向左/右键选择程式按钮, 再按下 tupe 按钮以确定选择。

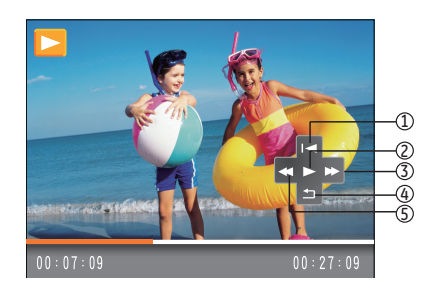

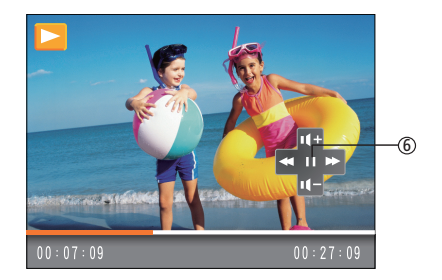

各个按键的功能说明如下。

| 1 | 返回第一帧并<br>播放 | 4 | 返回第一<br>帧 |
|---|--------------|---|-----------|
| 2 | 播放           | 5 | 后退        |
| 3 | 快进           | 6 | 暂停        |

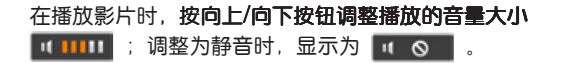

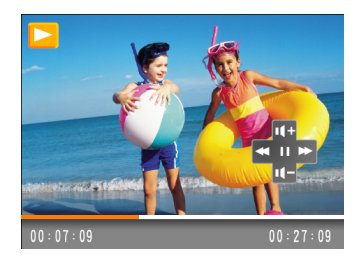

# 缩略图查看

在播放模式下,按下变焦按钮 ■W 一端,在画面中 显示照片与影片缩图。

1. 以变焦按键切换显示3x3、4x4和日期文件夹的缩图。

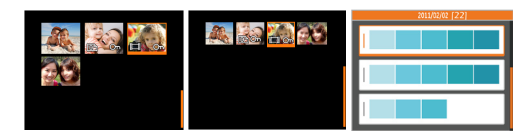

- 显示为3x3和4x4缩图时,以向上/下/左/右按钮选择 一张图片或一段影片进行查看;按<sup>func</sup>按钮恢复到 原尺寸大小。
- 3. 当显示为日期文件夹缩图时,以向上/向下按钮选择 日期文件夹。按 <sup>1</sup>0<sup>10</sup> 按钮可进入日期文件索引。

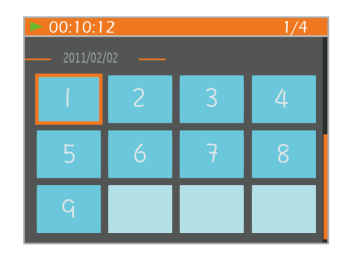

 以向上/下/左/右按钮选择一张图片或一段影片,按 按钮恢复到原尺寸大小。

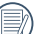

) 日期文件夹的显示是根据拍摄日期先后排列。

📝) 当出现 🛄 图示时,表示此为影片档案。

# 放大查看静态照片

在播放照片时**可使用变焦按钮**,可将照片放大到2~8倍。

- 1. 按 📘 按钮进入播放画面。
- 2. 以向上/向右按钮选择一张要进行放大查看的照片。
- 3. 按压变焦按钮到 TQ 一端,以放大照片。
- 4. 以变焦按钮选择您需要放大照片的倍数,变焦指示 与整张照片的框格会显示於萤幕上。

- 5. 以方向按钮移动显示的部份影像。
- 6. 按 func 按钮回到原始比例。

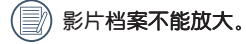

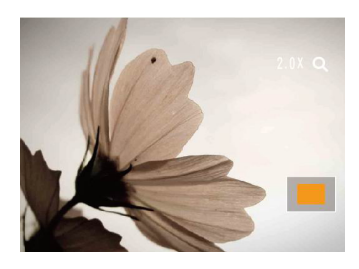

# 使用删除按钮

在播放模式下,可以按压向下/删除按钮,以删除照片 与影片,

### 要进行删除照片或影片:

- 1. 将相机切换到播放模式。
- 2. 以向左/向右按钮选择要删除的一张图片或一段影 片。
- 3. 按压向下/删除按钮, 萤幕上会显示删除画面。

4. 以向上/下方向按钮选择是或返回,按压 tunc 按钮 进行确认。

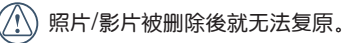

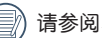

请参阅52页的删除功能选项操作说明。

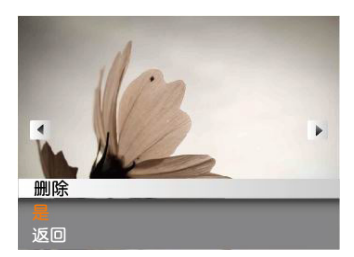

# 使用菜单

# 拍摄菜单

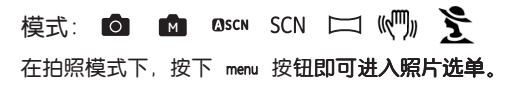

调整各项设定值:

 在拍摄选单下,按向左/右按钮在各个照片选单及相 机设定选单中切换,选择功能选项所在的页面并按 压向下按钮进入。

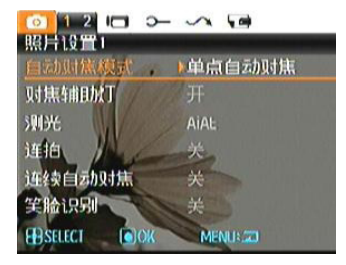

- 2. 按压向上/下方向按钮选择所需设定的功能选项。
- 3. 按 func 或向右按钮进入子选单。

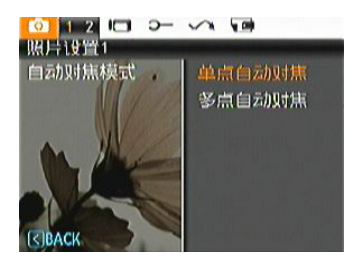

- 按向上/下按钮选择一个选项,也可以按压向左按钮 返回选单。
- 5. 按 func 按钮确认设定并返回上一层。

在选择功能选项时,可以连续按压向上按钮,以 回到切换各个选单页面的画面。或连续按压向下 按钮,切换到下一个功能选单页面

请参阅一下章节,以了解各项设定的详细咨询。

### 自动对焦模式

使用此设置控制拍照时的自动对焦方式。

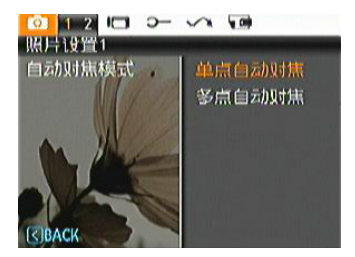

- **单点自动对焦**:对焦框显示在液晶屏中央,用以 聚焦拍摄对象。
- **多点自动对焦**:相机对拍摄对象的多个部分进行 正确对焦。

### 对焦辅助灯

此选项可以开或关对焦辅助灯。对焦辅助灯可增强在 较暗环境下的对焦性。建议不易关闭对焦辅助灯,否 则相机可能无法正确对焦。

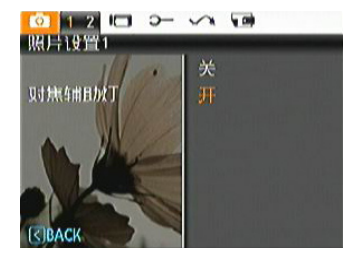

### 测光

使用此设置选择一个用于获取曝光值的区域。

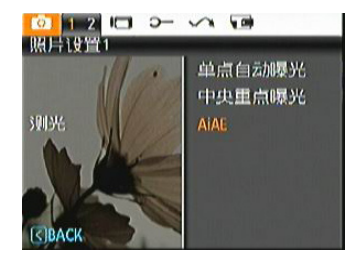

有3个选项供选择:

- 单点自动曝光
- 中央重点曝光
- AiAE

### 连拍

此选项设定操作连拍功能。进入此模式后,你可以通过操作快门键以拍摄多个画面。

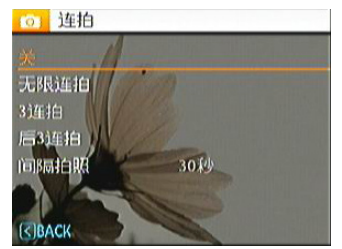

有5个选项供选择:

- 关:关闭连拍功能。
- **无限连拍**:按住快门键不放,即可连续拍摄照 片,直到放开快门键或记忆卡满为止。
- 3连拍: 连续拍摄最多3张照片。
- **后3连拍:** 连续拍摄照片, 直至松开快门按钮, 但 只录制最后3张照片。
- 间隔拍照: 以预定义的间隔时间自动拍摄照片。
- 在此模式下,闪光灯已被设定为关,以便能够快速的连续拍摄照片。

#### 连续自动对焦

开启连续自动对焦功能时,移动相机取景,相机会自动进行对焦。

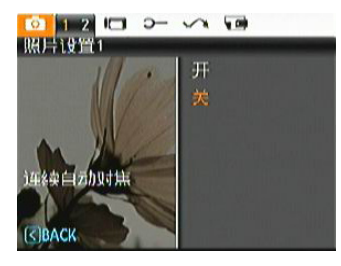

#### 笑脸识别

笑脸识别功能可自动侦测并捕捉人物的微笑表情,使 您不会漏掉任何一个笑脸。

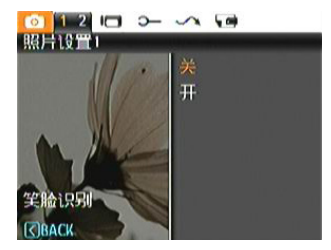

- 1. 开启微笑拍照功能,此时LCD荧幕上会出现 💽 图示。
- 将相机对准被摄者,当相机识别人脸后,屏幕上该 脸部位置会显示白色对焦框。完全按下快门键后放 开。相机将「等候」人物微笑。
- 3. 拍摄人物微笑, 相机将自动释放快门并拍照。
- 4. 如需停用笑脸快门功能,请选择关闭。

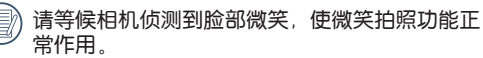

为获取最佳的侦测结果,拍摄人物面部应占满大部分荧幕空间。

### 数码变焦

使用此设置启用或禁用数码变焦功能。当禁用时,仅 启用光学变焦。

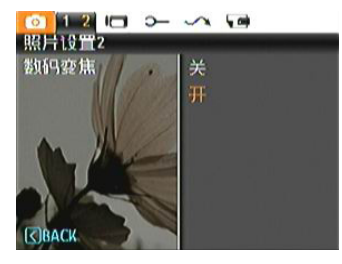

B快门

在B门模式下,要持续按住快门键,快门会持续开;藉 此您可完全控制曝光的时间。(仅当相机处于 **M 手** 动模式时,可以使用慢快门设置。)

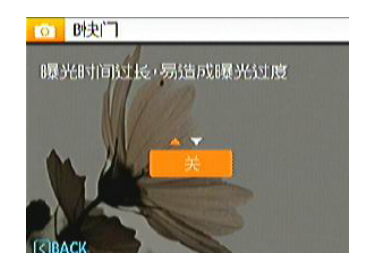

• 手动: 设置长曝光时间, 范围是2~30秒。

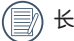

长时间曝光时建议使用三脚架。

# 预览

此设置是指在拍照后立即查看照片。照片在液晶屏上 的显示时间可以调整。

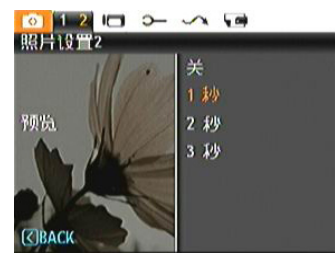

有4个选项供选择:

- ・关
- 1秒
- 2秒
- 3秒

# 拍照日期标签

在相机拍摄的影像中加入日期/时间标签。

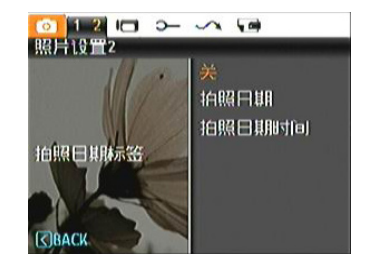

- ・关
- 拍照日期
- 拍照日期时间

# 短片菜单

# 模式: 📘

在录影模式中按下 menu 按钮以进入录影选单。

要进行各项设定:

 在录影选单下,按向左/右按钮在各个录影选单及相 机设定选单中切换,选择功能选项所在的页面并按 压向下按钮进入。

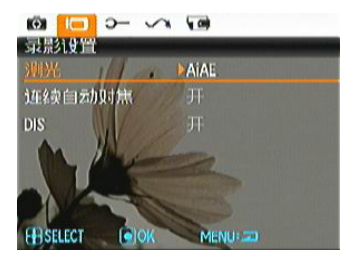

2. 按向上/下方向按钮选择所需设定的功能选项,并按 <sup>func</sup> 或向右按钮进入子选单。

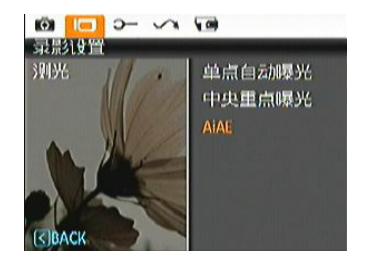

- 按向上/下按钮选择一个选项,也可以按向左按钮返 回选单。
- 4. 按 func 按钮确认选择并返回上一层。

请参阅以下的章节,以了解各项设定的详细咨询。

# **测光** 在此项设定测光区域

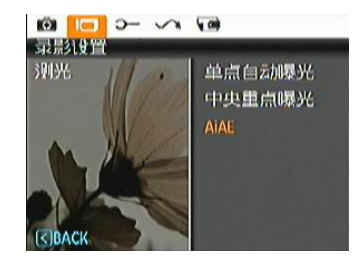

有三个选项:

- 单点自动曝光
- 中央重点曝光
- AiAE

# 连续自动对焦

开启连续自动对焦功能时,移动相机取景,相机会自动进行对焦。

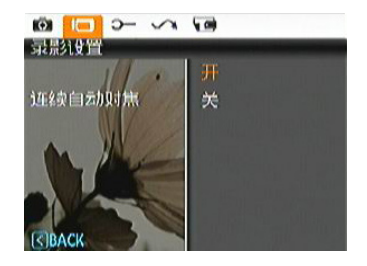

## DIS

使用此功能可最大程度确保录影时画面的稳定。

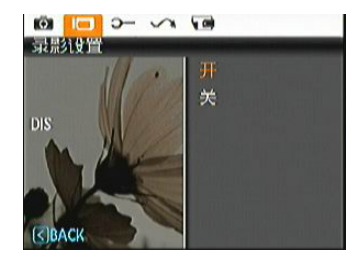

# 播放菜单

模式: 🕨

在播放模式下,按 menu 按钮进入播放菜单。

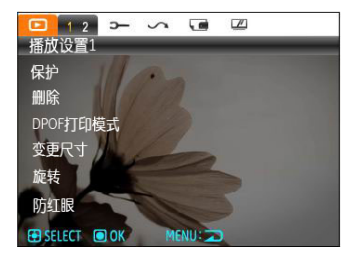

请参照以下章节内容,以了解各个项目的详细信息。

保护

为防止意外删除照片或视频,可以使用此设置锁定一个或全部文件。

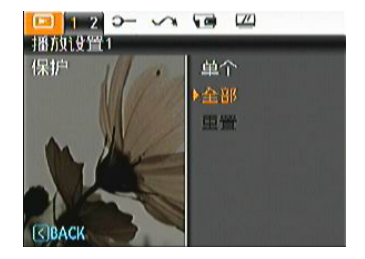

保护/解除保护照片或视频:

- 1. 使用向上/向下按钮选择保护,并按 <sup>func</sup> 或向右按 钮进入子选单。
- 以向上/向下按钮选择单张,以锁定选择的照片或影片;或选择全部以保护所有储存于内建记忆体和记忆卡的照片与影片。按<sup>100</sup> 按钮确认设定。

- 以向上/向下按钮选择单张,以锁定选择的照片或影 片;按向上/下按钮,选择是,确认保护。或选择解 除保护解除锁定。按向上/下按钮选择返回,回到设 置选单。
- 4. 屏幕顶部显示一个钥匙(◎□)图标,表明照片/视频受到保护。
- 选择重置后,将会取消所有已经设置为保护的文档设置

#### 删除

以下提供了三种对文件删除的操作。

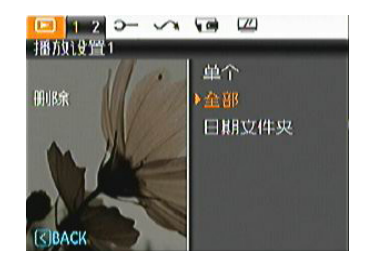

删除单个

- 1. 在删除选项中,选择单个后按 func 按钮。
- 按下左右按钮,找出要删除的照片会视频,按下上下按钮选择项目,再按下<sup>100</sup>k确定。(是:删除文件,返回:返回选择菜单)

#### 删除全部:

- 1. 在删除选项中,选择全部后按 func 按钮。
- 以向上/向下按钮选择是删除所有档案,或选择返回 并返回选单。

删除日期文件夹:

- 1. 在删除选项中,选择日期文件夹后按 func 按钮。
- 以向上/向下按钮选择所要删除的日期文件夹,按 按钮进入日期文件夹索引,使用向上/向下按钮选择 项目,再按 tunc 确认(是:删除档案,返回:返回 菜单)。
- 当出现 ©河 图示时,表示文件已受到保护,请 先解除保护才能进行删除。

—旦进行文件删除,则所有已设的DPOF值将重 新设置。

#### DPOF打印模式

利用DPOF,您可以记录要冲洗哪些照片,并将所作的 选择保存到存储卡中。这样,您只需将存储卡送到照 片冲洗店即可直接冲洗照片,而不用特别说明要冲洗 哪些照片。

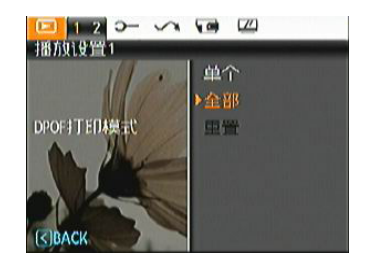

- 单个
- 全部
- 重置

### 变更尺寸

您可以使用此设置将照片尺寸调整至指定的分辨率, 并将其保存成-张新照片。

1. 按如前所述, 在播放菜单中选择变更尺寸设置。

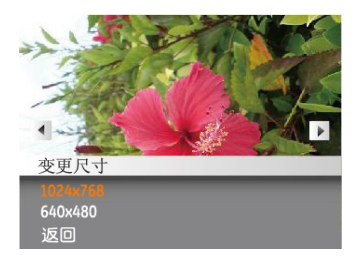

- 2. 使用向左/向右导航按钮选择一个要变更尺寸的照 片。
- 使用向上/向下导航按钮选择一个分辨率 (1024X768或640X480)以调整图像尺寸,或者选 择返回取消操作并返回播放菜单。
- 4. 按 func 按钮确认设置。

变更图像尺寸时创建一个新文件,其中包含所选 尺寸的图像。原始图像文件仍保留在存储器中。

# 旋转

您可以使用此设置改变照片的方向。

- 1. 按如前所述, 在播放菜单中选择旋转设置。
- 2. 使用向左/向右导航按钮选择一个要旋转的照片。

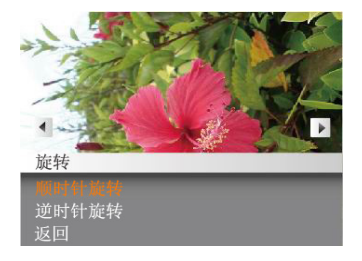

- 3. 使用**向上/向下**导航按钮选择旋转方向,或者选择**返** 回取消操作并返回**播放**菜单。
- 4. 按 func 按钮确认设置。

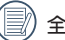

全景合成的照片和录影无法进行旋转。

旋转后的档案将会替代原档案。

### 防红眼

使用此设置消除照片中的红眼效果。

- 1. 按如前所述, 在播放菜单中选择防红眼设置。
- 2. 使用向左/向右导航按钮选择要移除红眼效果的图像。
- 3. 使用**向上/向下**导航按钮选择**是**以修正所选图像,或者选择**返回**取消操作并返回**播放**菜单。

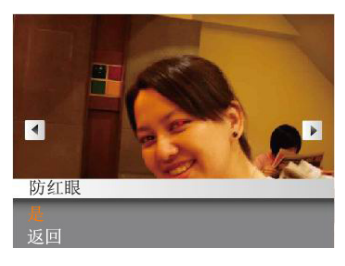

- 4. 按 func 按钮确认设置。
- 为取得最佳效果,您可以使用闪光灯(防红眼功能 美)尽可能减小室内拍照时出现红眼的机会。
  - ) 若影像中无红眼,选择"是"后按按钮会出现:未侦测到红眼!

### 裁剪

利用裁剪设置,您可以裁剪照片以调整您需要的部分,并将其保存成一张新照片。

- 1. 按如前所述, 在播放菜单中选择裁剪设置。
- 2. 使用左右键调整需要裁剪的照片,使其显示与液晶 屏幕上。
- 以变焦按钮与导航键调整裁剪区域,从而裁剪出您 所需要的照片。

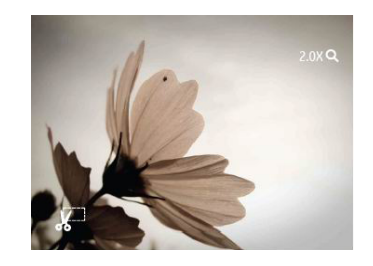

 按快门按钮将在液晶屏上看到的内容保存成一张 新照片,或者按 menu 按钮取消操作并返回播放菜 单。

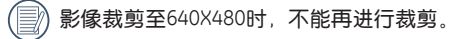

#### HDR

使用HDR功能,可以对所拍摄照片进行曝光均化处理, 针对可能过度曝光或高对比度画面中高光部分与暗部 的细节进行优化,使照片更细致,更有立体感。

- 1. 以先前所叙述的方法在播放选单中选定HDR设定。
- 2. 按压左右按钮找出您要优化的照片并选择是进行 HDR优化,或选择返回,回到播放选单。

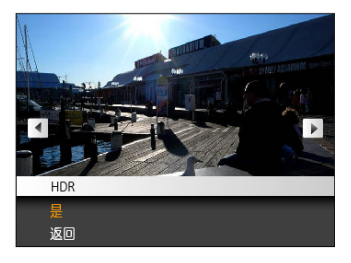

3. HDR优化后,该影像会储存为另一个档案,并以 CCX 图标作为提示。原始档案仍然会留在记忆体中。

# 显示设定

# 模式: 🔟

在播放模式中按下 menu 按钮进入显示设定选单。

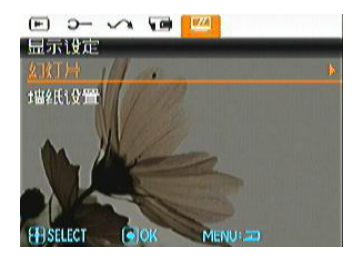

请参阅以下的章节,了解各项设定的详细咨询。

### 幻灯片

利用此设置,您可以以幻灯片形式查看所有存储的照片。

- 选择幻灯片选单,按<sup>lunc</sup>或向右按钮进入幻灯片的 设定界面。
- 以向上/向下按钮选择播放效果、播放间隔或重复 播放,并按 <sup>func</sup> 或向右按钮进入以调整设定值。按 <sup>func</sup> 按钮确认设定。

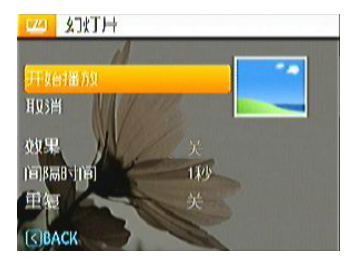

- 以向上/向下按钮选择开始以开始播放,或选择取消 回到播放选单。
- 4. 按 func 按钮确认设置。

### 墙纸设置

利用此设置,选择您喜欢的照片作为背景。 1. 按压向下按钮进入墙纸设置选单。

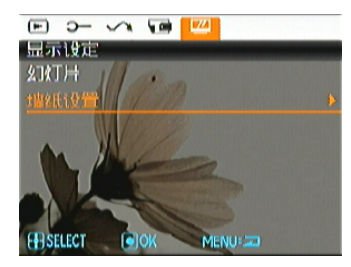

2. 按 func 或向右按钮进入背景设定界面。

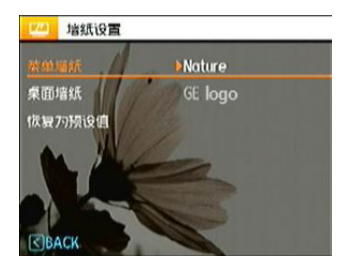

#### 菜单墙纸

使用向上/向下按钮选择背景项目,按 fuc 确认或者按向左按钮返回上一层,按 menu 离开设定选单。

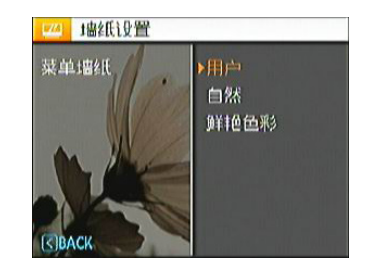

- ・用户
- ・自然
- ・ 鲜艳色彩

#### 桌面墙纸

使用向上/向下按钮选择**桌面墙纸**选单,按<sup>1000</sup>确认或 按**向左**按钮返回上一页,按压 menu 离开设定选单

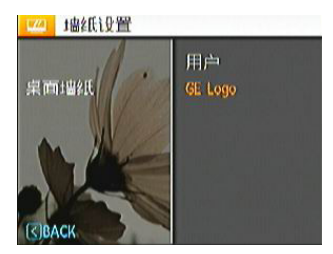

- ・用户
- GE logo

#### 恢复为预设值

使用向上/向下按钮选择恢复预设值选单,按<sup>tunc</sup>确认 或按**向左**按钮返回上一页,按压menu离开设定选单。

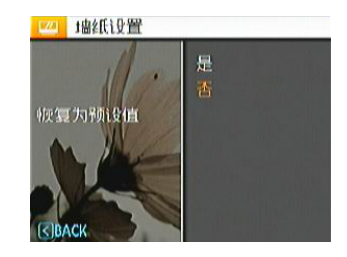

- ・是
- ・否

# 设置菜单

# 模式: O M OscN SCN (叭叭) 📡 🖂 [1] □

在所有模式下均可开启一般设置选单,只要按下 menu 键,按压向左/右按钮切换,即可选择各个设定选单页 面。

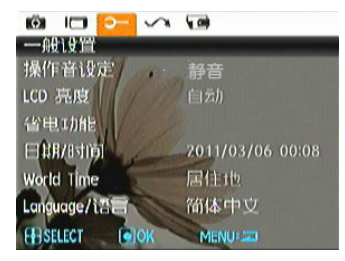

调整各项设置:

- 1. 选择所需设定的功能选项所在的设定选单页面,并 按压向下按钮进入。
- 2. 使用向上/向下导航按钮在各个功能中切换。

3. 按向右按钮进入子选单。

在选择功能选项时,可以连续按压向上按钮,以 回到切换各个选单页面的画面。或连续按压向下 按钮,切换到下一个功能选单页面。

关于每个设置的详细信息,请参见后续部分。

#### 操作音设定

使用此设置调整按下按钮时的哔声音量和改变快门、 按键、自拍以及电源等项目。

更改此设置:

- 1. 按如前所述,在一般设置菜单中选择操作音设定设置。
- 使用向上/向下导航按钮切换音量设定、快门、按键 音、定时拍摄和开关机音效。

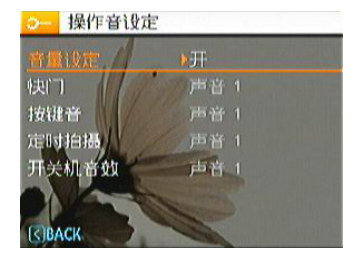

 按 <sup>lonc</sup> 或向右键进入,并按压向上/下按钮以调整 音量和更换各项声音,然后再按下 <sup>lonc</sup> 按钮确认设 定。

### LCD亮度

### 请使用此设置调整液晶屏的亮度。

- 1. 按如前所述,在**一般设置**菜单中选择**LCD亮度**设置。
- 2. 以向左/右按钮选择自动或不同的亮度比例,然后按下<sup>100</sup>按压确认设定。

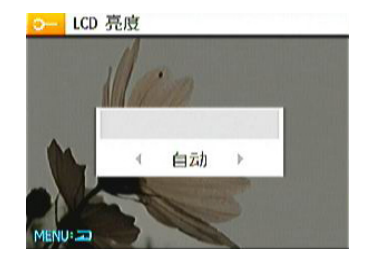

#### 省电功能

利用此设置,您可以节省电源,尽量延长电池的使用时间。按照下列步骤进行操作,液晶屏和相机将在经过一段空闲时间后自动关闭。

- 1. 按如前所述,在一般设置菜单中选择**省电功能**设置。
- 2. 以向上/下按钮选择萤幕电源与相机电源项目并按压 func 向右按钮进入。

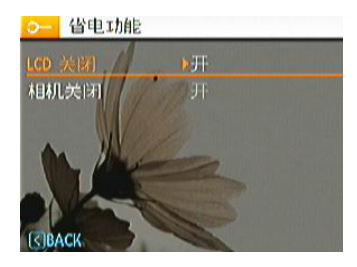

3. 以向上/下按钮调整所选项目,两个项目分别有以下 选项。

- 关闭LCD电源: 30秒、1分钟、2分钟、以及开
- 关闭相机电源:
  3分钟、5分钟、10分钟、以及开
- 4. 按 func 按钮确认设定。

#### 日期/时间

参见第16页的"设置日期和时间"部分。

#### World Time

在国外旅行时,World Time设置是一个非常有用的功能。当您在国外时,此功能可以在液晶屏上显示当地时间。

- 按如前所述,在一般设置菜单中选择World Time设置。显示World Time画面。
- 使用向上/向下导航按钮切换本国 (合)和旅行目的 地 (→)项目。
- 使用向左/向右导航按钮选择靠近目的地时区的一个 城市。然后按 func 按钮进行确认。

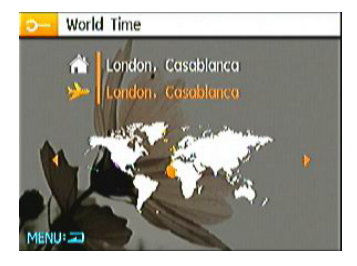

# 语言

参见第15页的"设置语言"部分。

# 文件/软体

### 格式化

请注意:利用格式化功能,您可以消除存储卡和内置 内存中存储的所有数据,包括受保护的照片和视频剪 辑。

#### 使用此设置:

- 1. 按如前所述, 在文件/软件菜单中选择格式化设置。
- 2. 以向上/向下按钮选择是或否,然后再按<sup>func</sup>按钮 确认设定。

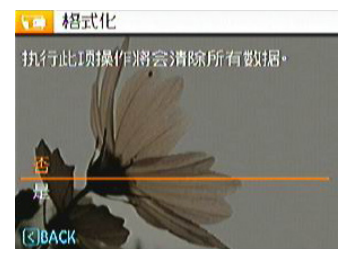

选择是,相机就会对选择的媒体进行格式化。
 相机内没有插入存储卡时,格式化内建记忆体;有存储卡时,仅可格式化存储卡。

### 复制(从内置内存复制到存储卡)

使用此设置将内置内存中存储的文件复制到存储卡 中。

- 1. 按如前所述,在文件/软件选单中选择复制设置。
- 使用向上/向下导航按钮选择是或否,然后按 tune ok 按钮进行确认。

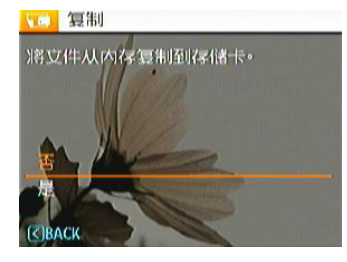

#### 档案名称

在您拍摄照片或影片後,此相机会将照片或影片自动 储存为档案,并以流水编号作为档案结尾。您可使用 此项目来决定流水编号要接续前一张照片的编号,或 由1开始重新编号并储存於记忆卡上的另一个新的资料 夹。(当储存卡内的照片超过999张时,使用此功能无 作用)

- 1. 在文件/软件选单中选择档案名称。
- 以向上/下按钮选择选项,然後按<sup>100c</sup>按钮确认设 定。

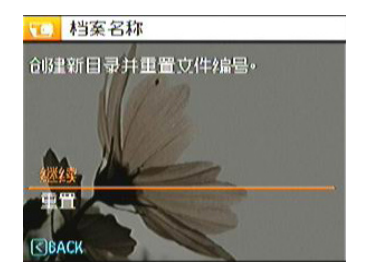

# 重置

使用此设置将相机恢复至默认设置。

- 1. 按如前所述, 在**文件/软件选单中选择重置**设置。
- 2. 使用向上/向下导航按钮选择是或否,然后按 turc ok 按钮进行确认。

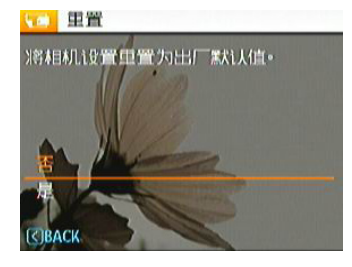

### 软体版本

使用此设置查看相机的当前固件版本。

- 1. 按如前所述,在**文件/软件**选单中选择**软体版本**设置。
- 2. 当SD卡中有新版固件时,则根据版本作更新操作。

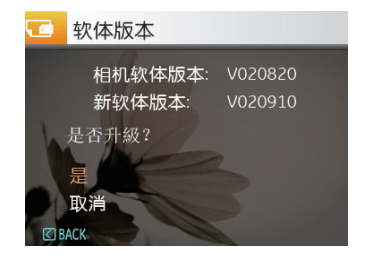

传输

# 视频系统

使用此设置决定当前区域的视频系统。

- 1. 按如前所述,在设置菜单中选择视频系统设置。
- 2. 使用向上/向下按钮选择NTSC或PAL。然后 按 <sup>func</sup> 按钮确认设定。

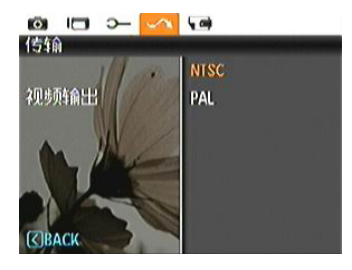

视频输出信号可以切换到NTSC或PAL以适应不同地区的标准。具体设置因地区不同而异。

- NTSC: 美国、加拿大、台湾、日本等
- PAL: 欧洲、亚洲(台湾除外)、大洋洲等
- 注意: 选择的视频系统不正确时,电视输出无法正常显示。

# 连接到计算机

使用相机附带的USB线和ArcSoft软件(光盘)将照片复制 (传输)到计算机。

#### 设置USB模式

相机的USB端口既可以连接计算机也可以连接打印机,按照下列步骤进行操作以确保将相机正确配置成连接 计算机。

- 1. 进入相机设定选单,以向上/下按钮选择USB连线, 并按 <sup>func</sup> 或向右按钮进入。
- 2. 使用向上/向下导航按钮选择PC。
- 3. 按 func 按钮确认设置。

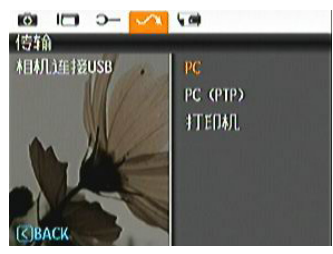

### 将文件传输到计算机

计算机自动检测相机并识别成一个可移动磁盘。双击 桌面上我的电脑图标以找到可移动磁盘,然后像复制 普通文件夹或文件一样将该磁盘中的文件夹和文件复 制到计算机上的一个目录中。

利用USB线,您可以将拍摄的照片和视频传输到计算机。按照下列步骤将相机连接到计算机。

- 1. 启动一台安装了ArcSoft软件的计算机。
- 2. 确保相机和计算机均已开机。
- 3. 将附带的USB线的一端连接到相机上的USB端口。
- 4. 将线缆另一端连接到计算机上可用的USB端口。

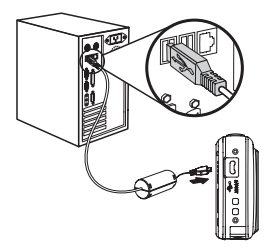

Windows 操作系统(Windows 2000、Windows XP、Windows Vista、Windows 7)。

单击任务栏中的[安全删除硬件]图标( 1000 ), 在显示的菜单中选择[安全删除USB大容量存储设备]。

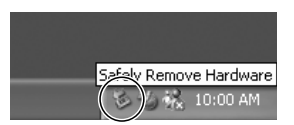

#### Macintosh

将未命名的图标拖到垃圾箱。(未命名")

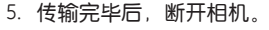

#### 如果USB连接项目设定为[PC]:

请将相机关机后,再拔除USB连接线。

#### 如果USB连接项目设定为[PC (PTP)]:

请依照以下步骤先将相机由系统移除,再行关机与移除USB连接线。

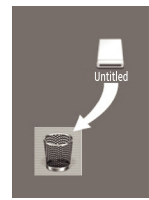
## 连接到PictBridge兼容打印机

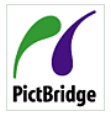

利用PictBridge,可以将数码相机存储卡中 的图像直接打印到任何品牌的打印机。 为确认一台打印机是否支持PictBridge,可 PictBridge 以检查其包装上是否有PictBridge标志,或

者查阅手册中的规格部分。利用相机的Pict-Bridge功能,可以使用附带的USB线直接在PictBridge兼 容打印机,上打印所拍摄的照片,而无需使用计算机。

### 设置USB模式

相机的USB端口既可以连接计算机也可以连接打印机。 按照下列步骤进行操作以确保将相机正确配置成连接 打印机。

- 1. 进入相机设定选单,以向上/下按钮选择USB连线, 并按 func 向右按钮进入。
- 2. 使用向上/向下按钮洗择打印机。
- 3. 按 <sup>func</sup> 按钮确认设置。

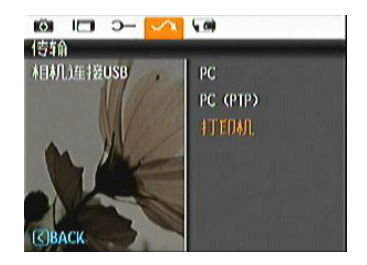

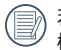

若相机重置后、USB模式会自动切换回连接电脑 模式。

### 连接相机和打印机

- 1. 确保相机和打印机均已开机。
- 2. 将附带的USB线的一端连接到相机上的USB端口。
- 3. 将线缆另一端连接到打印机上的USB端口。

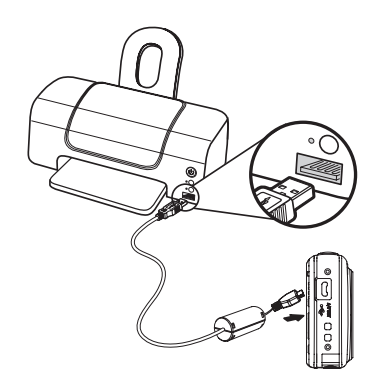

如果相机连接的打印机不支持PictBridge,液晶屏上会显示下面的错误信息。

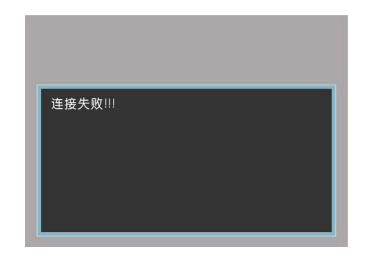

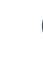

当USB模式设置不当时,也会显示上面的错误信息。在此情况下,应拔掉USB线,检查USB模式设置,确保打印机已开机,然后尝试重新连接USB线。

## 使用PictBridge菜单

将USB模式设成打印机后,显示PictBridge菜单。

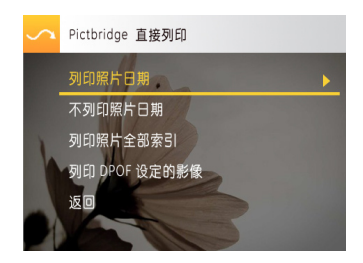

以向上/下按钮选择一个选单项目,然后按下向右按钮 或 func 按钮进入该项目。

关于每个设置的详细信息,请参见后续部分。

#### 打印日期

如果设置了相机的日期和时间,则录制日期会与拍摄 的照片一起保存。您可以在照片上打印日期,具体步 骤如下所述。

1. 在PictBridge菜单中选择打印日期。显示下面的画面。

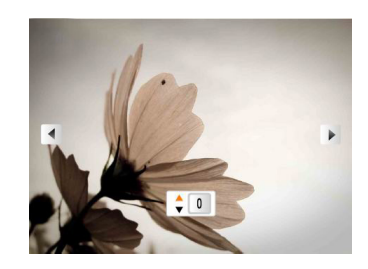

2. 使用向左/向右导航按钮选择照片。

- 3. 使用**向上/向下**导航按钮选择当前显示照片的打印份数。
- 4. 按 func 按钮,显示下面的画面。

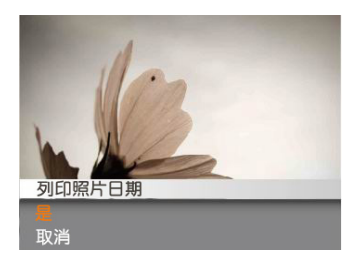

 选择是确认打印,或者选择取消操作。然后按 func ok 按钮。

#### 不打印日期

使用此设置时,不在照片上打印日期。

1. 在PictBridge菜单中选择**不打印日期**。显示下面的画面。

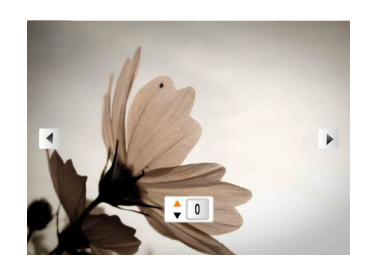

- 2. 使用向左/向右导航按钮选择图像。
- 使用向上/向下导航按钮选择当前显示图像的打印份数。
- 4. 按 func 按钮,显示下面的画面。

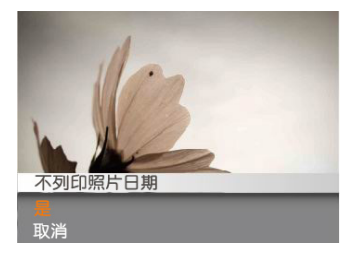

 选择是确认打印,或者选择取消操作。然后按 <sup>func</sup> ok 按钮。

### 打印所有索引

您可以使用此设置打印所有索引,以显示相机中目前 存储的所有照片。

1. 在PictBridge菜单中选择打印所有索引。显示下面的 画面。

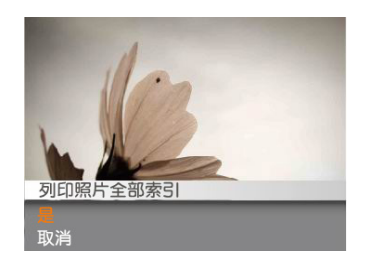

 选择是确认打印,或者选择取消操作。然后按 func ok 按钮。

#### 打印DPOF

为使用DPOF打印, 必须预先选择要使用DPOF设置打印的照片。参见第53页的"**DPOF**"部分。

1. 在PictBridge菜单中选择打印DPOF。显示下面的画面。

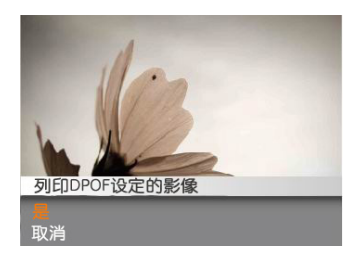

 选择是确认打印,或者选择取消操作。然后按 func ok 按钮。

#### 退出

如要退出**PictBridge菜单**,请选择**退出**。显示信息"拔 掉USB线"。

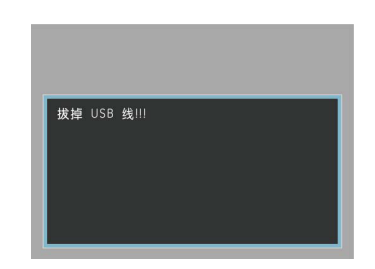

从相机和打印机上拔掉USB线。

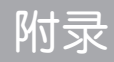

## 详细规格

💮 "设计和规格如有变更,恕不另行通知"

| 图像传感器有效像素 |          | 14.20 百万像素                                           |
|-----------|----------|------------------------------------------------------|
| 图像传感器     |          | 14.48 百万像素 [1/2.3" 电荷耦合器件(CCD)]                      |
| 镜头        | 焦距 F =   | 5.0mm (广角) ~ 25.0mm (望远)                             |
|           | 35mm胶片等效 | 28mm (广角) ~ 140mm (望远)                               |
|           | F值       | F3.5 (广角) ~ F5.2 (望远)                                |
|           | 镜头结构     | 10组10个镜片                                             |
|           | 光学变焦     | 5倍                                                   |
|           | 对焦范围     | 正常: (广角) 60cm ~ ∞, (望远) 100cm ~ ∞;<br>微距: (广角) 5cm ~ |
| 防抖        |          | DIS                                                  |
| 数码变焦      |          | 6倍数码变焦(组合变焦: 30倍)                                    |

| 录制像素数               | 静态图像 | 14MP, 12MP(3:2), 10MP(16:9), 8MP, 5MP, 3MP, 0.3MP                                                                       |  |
|---------------------|------|----------------------------------------------------------------------------------------------------|--|
|                     | 短片   | 1280x720像素: 30fps/15fps; 640x480像素: 30fps/15fps;                                                                        |  |
|                     |      | 320x240像素: 30fps/15fps                                                                                                  |  |
| 图形压缩                |      | 最佳、精细、普通                                                                                                    |  |
| DCF、DPOF (Ver1.1)支持 |      | 支持                                                                                                    |  |
| 立件投手                | 静态图像 | Exif 2.2 (JPEG)                                                                                                    |  |
| 又什恰式                | 短片   | 图形压缩: MOV (M-JPEG), 音频: G.711 [Monaural]                                                                                |  |
| 拍摄模式                |      | 自动模式、手动曝光模式、ASCN模式、场景选择模式(运动、儿童、室内、树叶、雪景、夕阳、烟火、玻璃隔层、博物馆、风景、夜景、夜间人像、海滩、文本、聚会、ID、鱼眼、移动拍摄、相框、素描)、 <b>人像、</b> 全景合成模式、动画录影模式 |  |
| 笑脸识别                |      | 支持                                                                                                    |  |
| 眨眼侦测                |      | 支持                                                                                                    |  |
| 面部侦测                |      | 支持                                                                                                    |  |
| 防红眼                 |      | 支持                                                                                                    |  |
| HDR                 |      | 支持                                                                                                    |  |
| 全景拼接                |      | 支持                                                                                                    |  |

| 液晶屏    | 2.7英寸TFT-LCD彩色液晶(230,400像素)                      |
|--------|--------------------------------------------------|
| ISO感光度 | 自动, ISO 64/100/200/400/800/1600                  |
| 自动对焦方法 | 单点自动对焦、多点自动对焦(TTL 9-点)、面部侦测、自动对焦辅助灯<br>(开/关)     |
| 测光方法   | 单点自动曝光、中央重点曝光、AiAE、 <b>面部优先曝光</b>                |
| 曝光控制方法 | 程序自动曝光 (支持自动曝光锁定)                                |
| 曝光补偿   | ±2 EV, 每次改变1/3 EV                                |
| 快门速度   | 4~1/2000秒(手动30秒)                                 |
| 播放模式   | 单张照片、索引(9/16缩略图)、幻灯片、短片、变焦(约2~8倍)、音频、直方图显示、日期数据夹 |
| 白平衡控制  | 自动、日光、阴天、荧光灯、 <b>冷白萤光灯、白炽灯、用户自订</b>              |

| 中墨闪光灯(拉框英国)      | 自动/红眼消除/强制闪光/关闭闪光/慢同步/红眼消除+慢同步         |  |
|------------------|----------------------------------------|--|
|                  | (拍摄范围) 广角: 约0.6m~3.0m / 望远: 约0.8m~2.5m |  |
| 寻制众质             | 内置内存: 50.9MB                           |  |
|                  | SD卡/SDHC卡(最多支持32GB)                    |  |
| 其它功能             | PictBridge、支持Exif打印、支持多语言              |  |
| 插口               | USB2.0 (*1)/AV-OUT                     |  |
| 电源               | 锂离子充电电池 GB-10, 3.7V 700mAh             |  |
| 拍摄容量 (电池性能)      | 约220张(基于CIPA标准)                        |  |
| 工作环境             | 温度: 0~40℃,湿度: 0~90%                    |  |
| 外形尺寸 (W × H × D) | 96.8mm x 60.2mm x (20.8~25.1) mm       |  |
| 总重量              | 约128g (不含电池)                           |  |

\*1: 5 pin Macro USB

# 错误信息

| 信息     | 说明                        |
|--------|---------------------------|
| 卡错误    | 存储卡未格式化。                  |
| 卡已满    | 存储卡已满,无法再存储新图像。           |
| 照片错误   | 照片拍摄得不正确。<br>照片已损坏。       |
| 没有照片   | 存储卡或内置内存中没有图像。            |
| 镜头错误   | 镜头可能无法伸缩,相机将自动关机。         |
| 系统错误   | 发生意外错误。                   |
|        | 存储卡的写保护开关设在了"锁定"位置。       |
| 超出移动范围 | 全景模式拍摄时,移动方向错误或角度偏离内部设定值时 |

| 信息              | 说明                  |
|-----------------|---------------------|
| 卡未格式化,格式化?      | 确认是否应格式化存储卡。        |
| 无法删除此图像         | 您试图删除的照片或视频处于保护状态。  |
| 警告!!相机正在录制,请稍候。 | 在录制视频/音频期间不能执行其它操作。 |
| 警告!!电池没电了       | 电池没电了。              |
| 无法播放此文件         | 相机无法识别照片格式。         |
| 没有连接            | 相机未正确连接到打印机。        |
| 打印错误            | 相机或打印机发生故障。         |
| 无法打印            | 检查打印机是否缺纸或缺墨水。      |
|                 | 检查打印机是否卡纸。          |

# 故障排除

| 问题                  | 可能的原因                                                       | 解决方法                                                                                                    |
|---------------------|-------------------------------------------------------------|----------------------------------------------------------------------------------------------------|
| 相机不开机。              | • 电池没电了。<br>• 电池安装不当。                                       | •更换电池。                                                                                                    |
| 相机在使用期间突然关机。        | • 电池没电了。                                                    | •更换电池。                                                                                                    |
| 照片模糊                | • 拍照时相机摇晃了。                                                 | • 使用图像防抖模式。                                                                                                    |
| 无法保存图像、视频剪辑文<br>件。  | •存储卡满了。                                                     | •换一个新存储卡。<br>•删除没用的图像。<br>•解除存储卡锁定。                                                                                    |
| 按快门按钮时不拍照。          | • 存储卡满了。<br>• 没有可用空间用于存储文件。<br>• 模式处于播放模式。                  | <ul> <li>•换一个新存储卡,或者清理当前存储<br/>卡。</li> <li>•删除没用的图像。</li> <li>•存储卡处于锁定状态。</li> <li>•更换为拍摄模式。</li> </ul>                |
| 无法从所连接的打印机打印图<br>像。 | •相机未正确连接到打印机。<br>•打印机不支持PictBridge。<br>•打印机缺纸或缺墨水。<br>•卡纸了。 | <ul> <li>检查相机和打印机之间的连接。</li> <li>使用PictBridge兼容打印机。</li> <li>向打印机中装入纸张。</li> <li>更换打印机墨盒。</li> <li>取出卡住的纸张。</li> </ul> |

| 问题       | 可能的原因                                                                               | 解决万法                                               |
|----------|-------------------------------------------------------------------------------------|----------------------------------------------------|
| 记忆卡写入速度慢 | •低于Class4的记忆卡在录制<br>HD以上的影片时会出现写入速<br>度慢且无法继续录制                                     | <ul> <li>请选择高速卡或将此卡格式化后再进行<br/>拍摄</li> </ul>       |
| 记忆卡无法写入  | <ul> <li>记忆卡处于防写入状态</li> <li>在拍摄或录影时,记忆卡出现<br/>中断现象(如储存过慢等原因)导致无法继续拍摄或录影</li> </ul> | • 请更换另-张记忆卡<br>• 请重新拍摄                             |
| 影像过多无法处理 | <ul> <li>记忆卡中的照片数或者文件夹数超过了规格,因此无法显示并且进行日期资料夹的回放</li> </ul>                          | <ul><li>删除不需要的档案</li><li>将记忆卡内的档案转存到其他地方</li></ul> |

\_\_\_\_\_

http://www.ge.com/digitalcameras

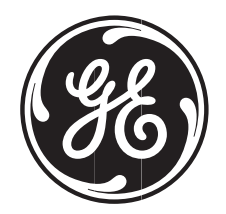